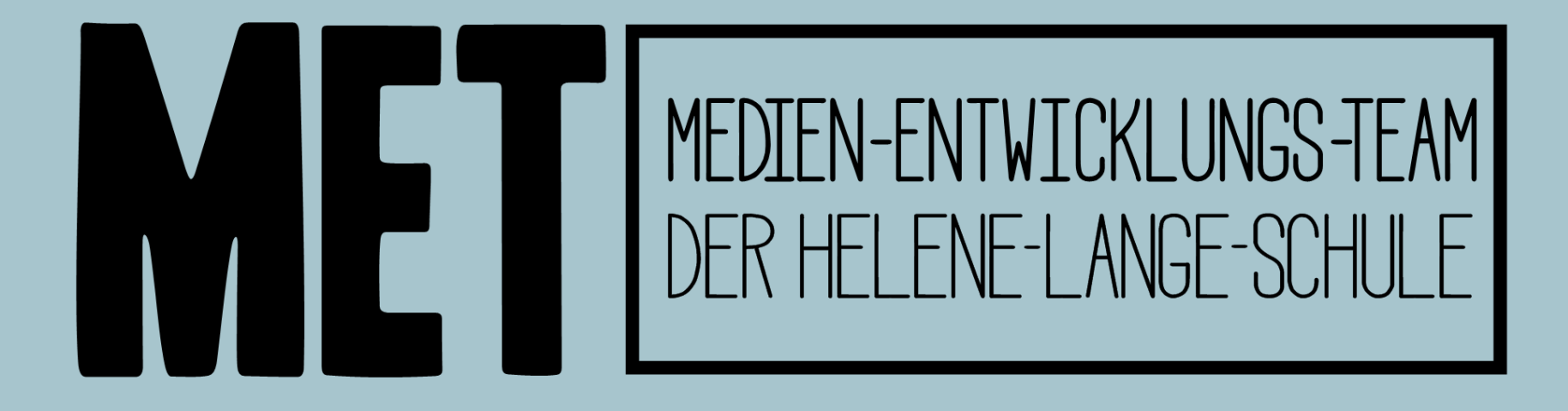

# iPad-Ersteinrichtung

Bitte unbedingt Schritt für Schritt befolgen, um später Probleme zu vermeiden.

Version 3.3, Stand 15.08.24

#### 1. iPad starten

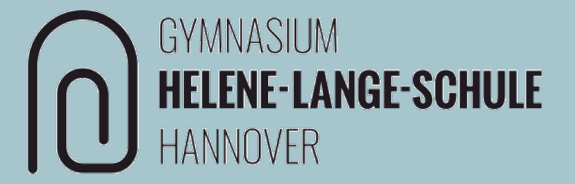

Sprache **Deutsch** und **Region Deutschland** sowie die gewünschte Anredeform und Darstellung einstellen.

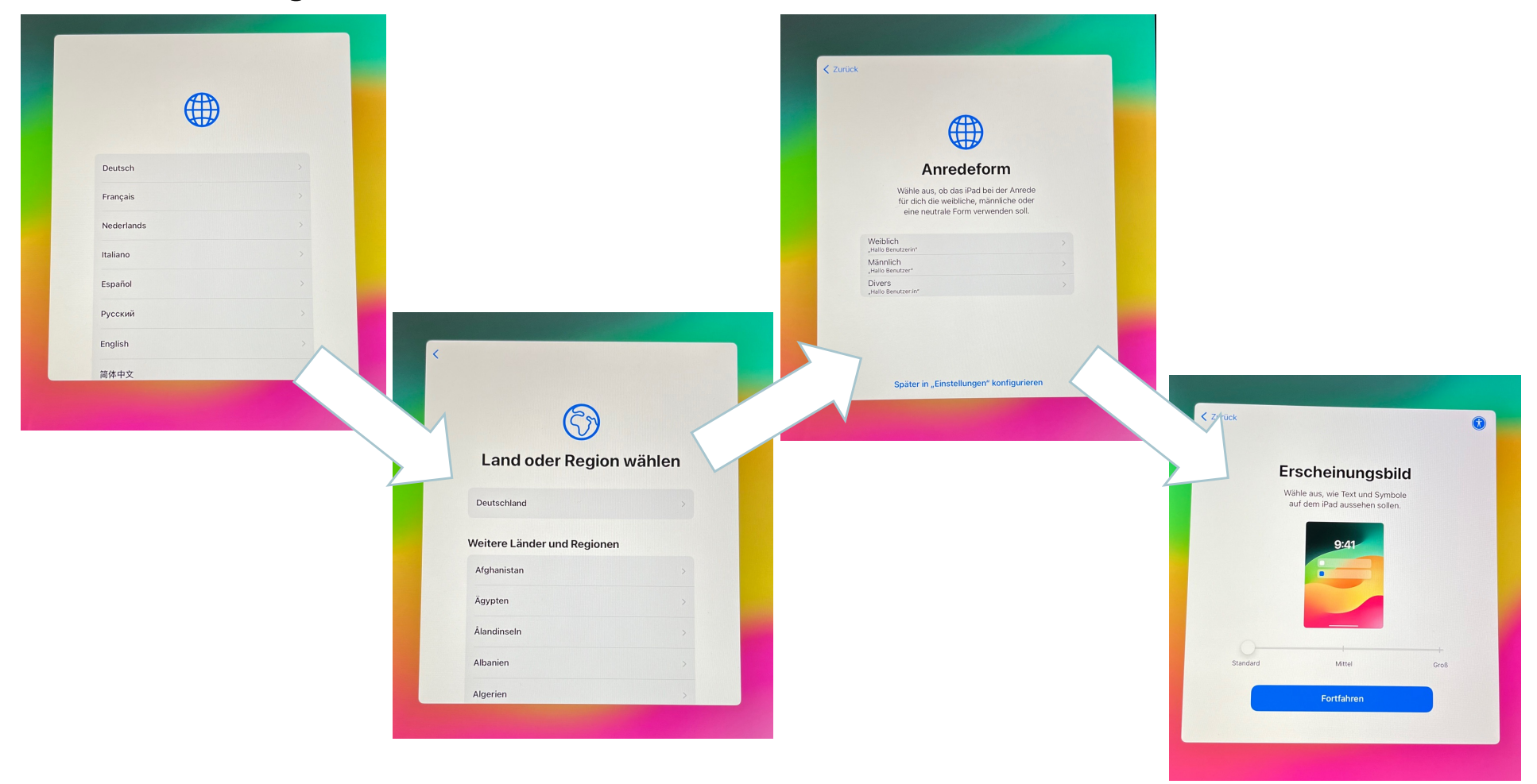

#### 2. Manuell konfigurieren

#### GYMNASIUM HELENE-LANGE-SCHULE HANNOVER

ACHTUNG: NICHT den Schnellstart durchführen!

Der Schnellstart führt bei Schul-iPads zu einer fehlerhaften Einrichtung, bei der das Profil der Stadt gelöscht wird. Die Behebung dieses Fehlers kann mehrere Wochen dauern, in dieser Zeit kann das iPad nicht in der Schule genutzt werden. < Zurück hallo Schnellstart in der Näh Zum Anmelden u ge dein aktuelles iPhone oder dieses iPad. Wenn auf dem anderer keine Optionen zum Konfigurieren dies stelle sicher dass iOS 11 ode d und dass u kannst d auch manuell konfiguriere Ohne anderes Gerät konfigurieren

Stattdessen auf "Ohne anderes Gerät konfigurieren" gehen

#### 3. WLAN

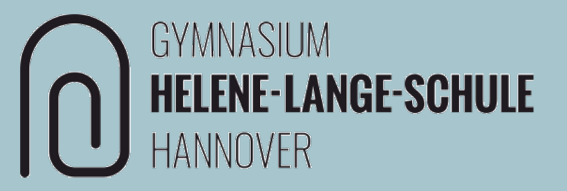

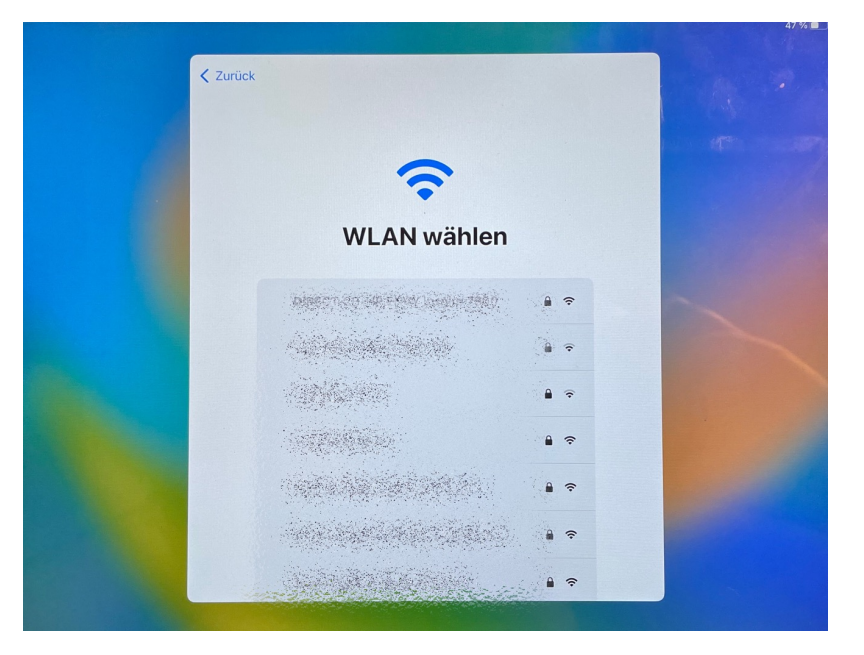

Wenn das iPad in der Schule eingerichtet wird:

#### WLAN: snh

Benutzername und Passwort: deine Anmeldedaten für Schulen-Hannover.

Im Anschluss bei Zertifikat auf "Vertrauen" gehen.

Wenn das iPad Zuhause eingerichtet wird:

Eigenes WLAN und Passwort eingeben.

#### 4. Aktivierung

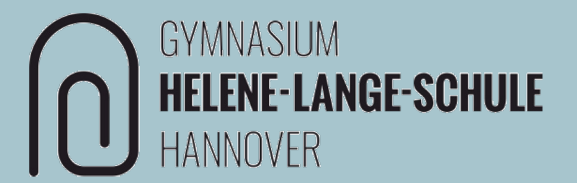

Sobald das iPad mit dem Internet verbunden ist, wird es aktiviert. Das kann einige Minuten dauern.

Wenn das nächste Fenster erscheint, auf "Dieses iPad registrieren" gehen.

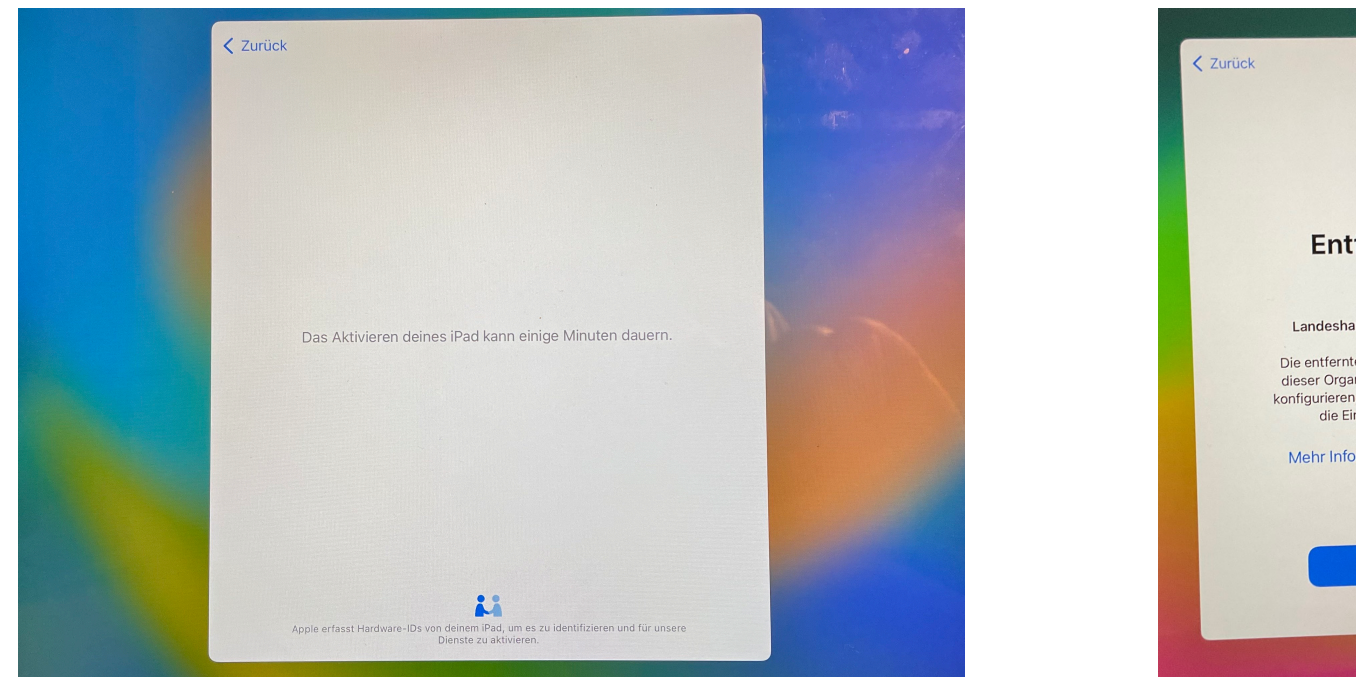

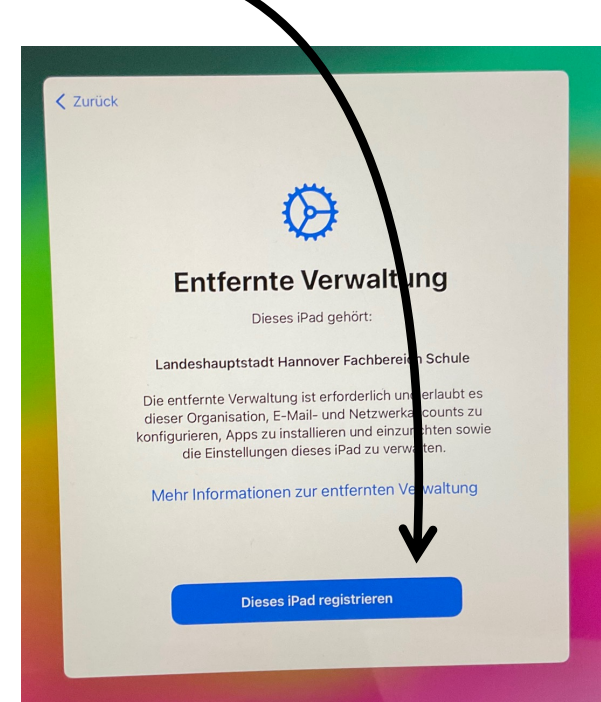

#### 6

Bei Relution mit deinen Benutzerdaten von **Schulen-Hannover** anmelden.

Benutzername: In der Regel die ersten drei Buchstaben des Vornamens und die ersten drei Buchstaben des Nachnamens.

Falls du dein Passwort nicht mehr weißt, kann dein Lehrer oder deine Lehrerin dir ein neues geben.

#### 5. Anmelden

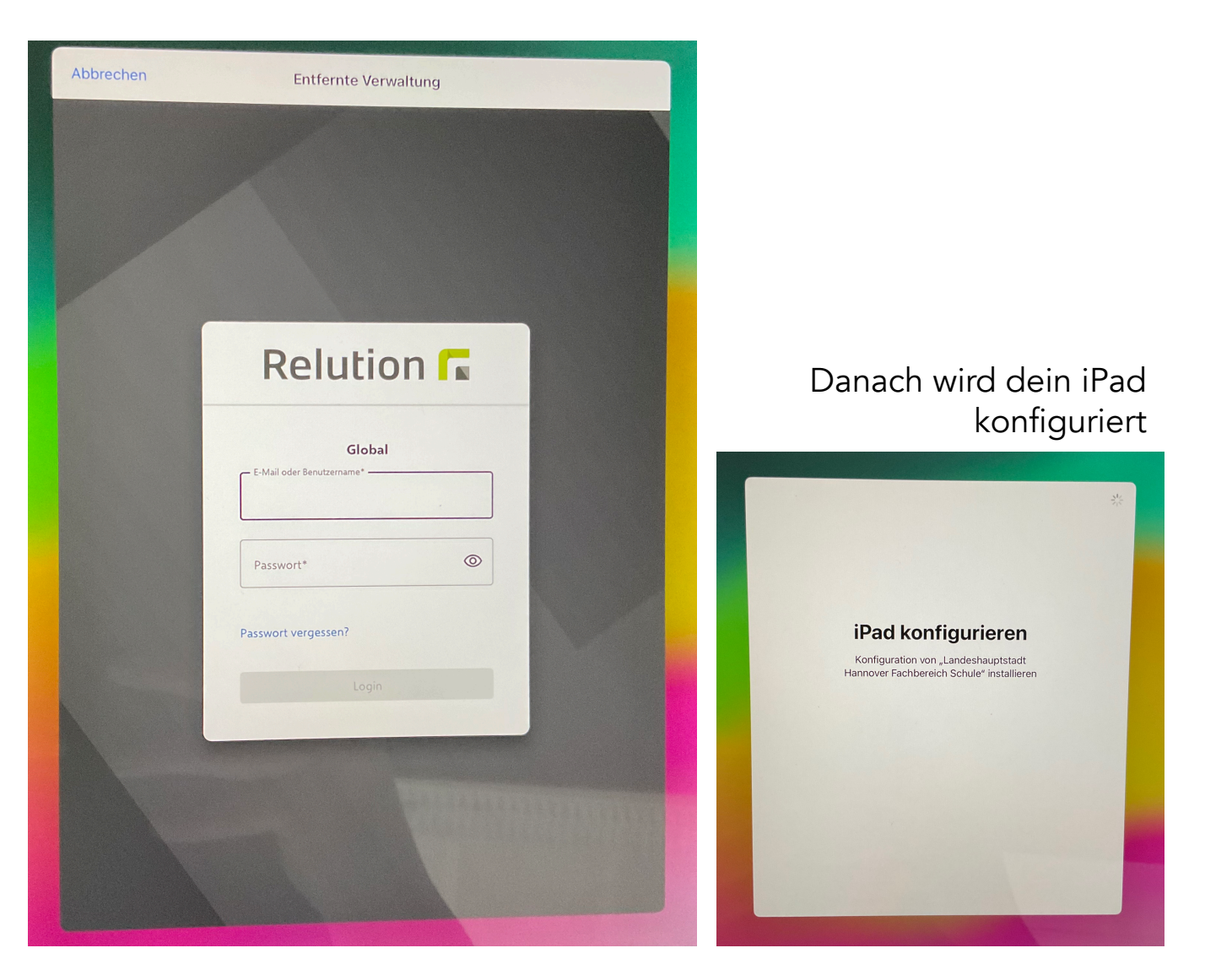

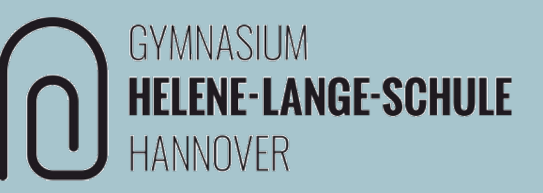

#### 6. Ortungsdienste

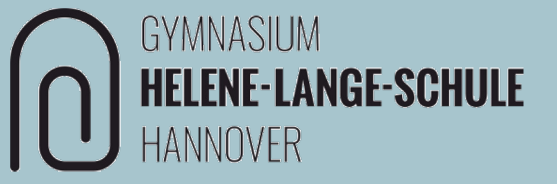

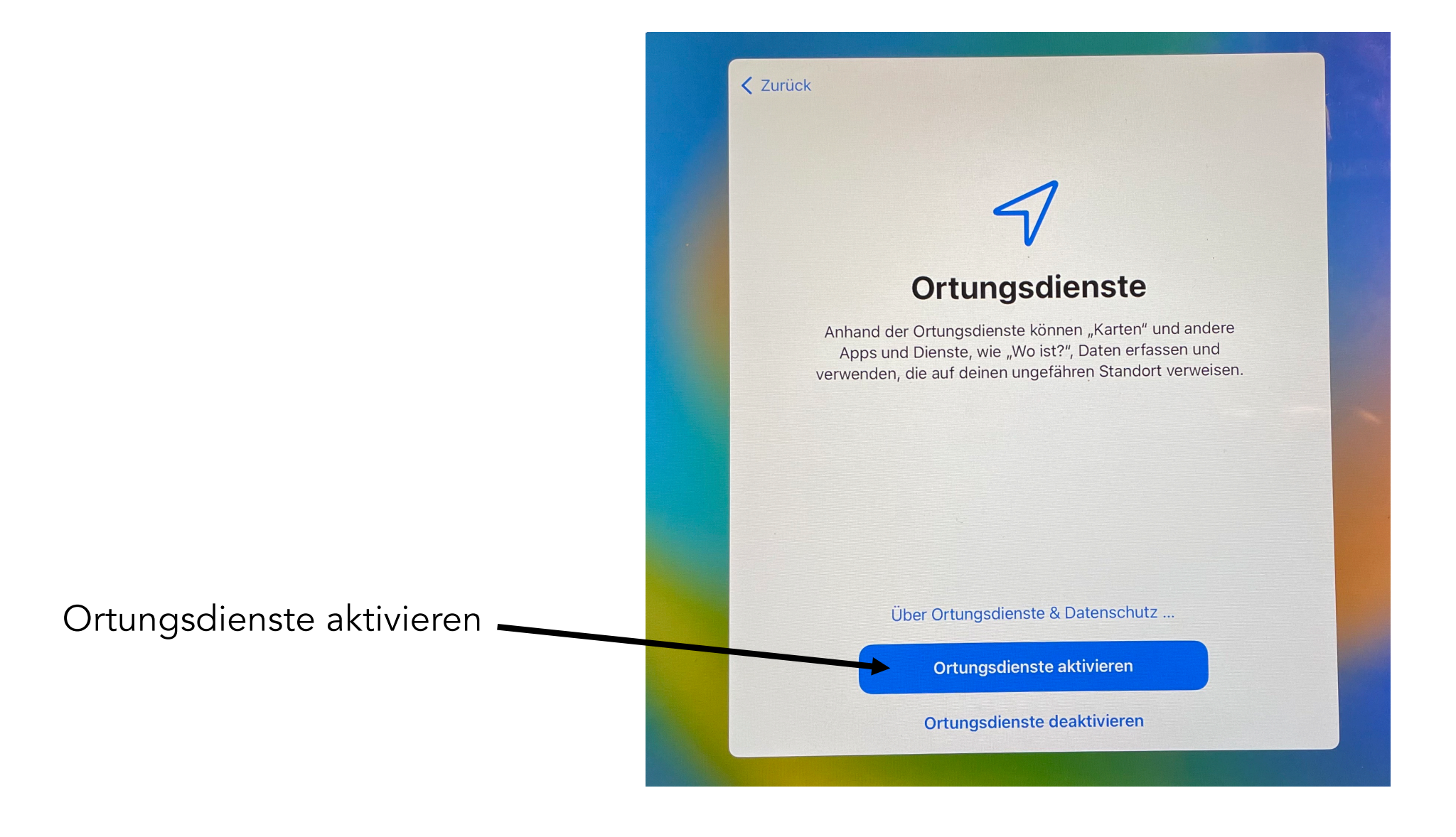

# 7. iPad (fast) startklar

Das iPad ist nun soweit korrekt aktiviert.

Nun müssen einige weitere Einstellungen in den Relution-Apps vorgenommen werden, die sich nach und nach von selbst installieren. Das kann je nach WLAN-Stärke auch etwas länger dauern.

Sobald Relution installiert ist, bitte öffnen:

Außerdem wird in den ersten Minuten auf dem iPad die Meldung "Codeanforderungen" auftauchen.

Auf "Jetzt ändern" gehen und einen Code zum Entsperren festlegen, den du dir gut merken kannst. Wenn du ihn vergisst, muss das iPad komplett zurückgesetzt werden und alle Daten gehen verloren.

(weitere Anweisungen auf der nächsten Seite)

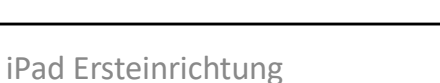

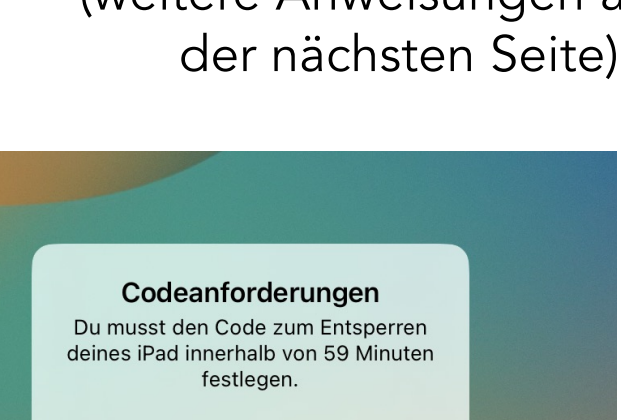

Jetzt ändern

Später

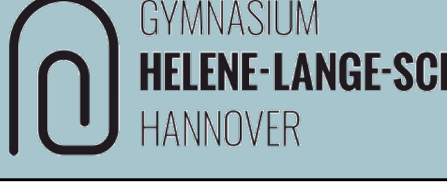

## 8. Relution Agent

**Relution Agent** ist der Schul-App-Store, in dem du die Apps, die du für deinen Unterricht benötigst (wie zum Beispiel CASeasy oder GoodNotes) herunterladen kannst.

| ∃ Q Suchen Ţ                                                |                    | Produktiv                                                                                                    |                                                                                                    |                  |  |
|-------------------------------------------------------------|--------------------|----------------------------------------------------------------------------------------------------|----------------------------------------------------------------------------------------------------|------------------|--|
| Installiert Alle Produktiv P Return R Klett Augmented 3.2.4 | rüfung Entwicklung |                                                                                                    | Goodnotes 6<br>Time Base Technology Limited<br>6.0.6 (859227582)                                                                                                    |                  |  |
| Notability<br>14.1.3                                        | ▲ Installieren     |                                                                                                    | 🛓 Installieren                                                                                                    |                  |  |
|                                                             |                    | G Zu                                                                                                    | ım Store 📕 Zurüc                                                                                                    | kweisen          |  |
| Geoboard, by MLC                                            | ± Installieren     | Name                                                                                                    | Goodnotes 6                                                                                                    | Ū                |  |
|                                                             |                    | Bundle ID                                                                                                    | com.goodnotesapp.x                                                                                                    |                  |  |
| StageLight - DMX Controller<br>3.0.9                        | L Installieren     | Version                                                                                                    | 6.0.6 (859227582)                                                                                                    | Ū                |  |
|                                                             |                    | Aktualisiert                                                                                                    | 08. März 2022 um 20:38 von admi                                                                                                    | in.netsch        |  |
| Goodnotes 6<br>6.0.6                                        | ▲ Installieren     | Hinzugefügt                                                                                                    | 03. Sept. 2019 um 11:48 von L612                                                                                                    | 421              |  |
|                                                             |                    |                                                                                                    | Ν                                                                                                    | ∕lehr anzeigen ∨ |  |
| 4.22                                                        | 🛓 Installieren     | Beschreibung                                                                                                    |                                                                                                    |                  |  |
| TF StageMix                                                 | Linstallieren      | Ersetze deine No<br>die Welt der digi                                                                                                    | Ersetze deine Notizbücher aus Papier durch Goodnotes und tauche ein in<br>die Welt der digitalen Notizen. Wir präsentieren: Goodnotes 6!<br>*Bestehende Goodnotes-Nutzer können Goodnotes 5 uneingeschränkt<br>weiternutzen oder auf Goodnotes 6 upgraden. So oder so, deine Notizen<br>sind sicher!* |                  |  |
| Viana - Videoanalyse                                        | + Installioren     | weiternutzen ode<br>sind sicher!*                                                                                                    |                                                                                                    |                  |  |
| 1.2.2                                                       |                    | Digitale Notizbücher. Unendlich viele Notizbücher zum Preis von einem<br>Notizbuch aus Papier.<br>¦ Kombiniere handgeschriebenen und getippten Text sowie Bilder, Sticker, |                                                                                                    |                  |  |

Hier musst du vorerst nichts machen. Es ist aber gut zu wissen, was diese App kann.

GYMNASIUM

HANNOVER

HELENE-LANGE-SCHULE

## 9. Relution Files

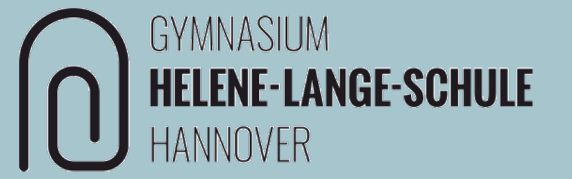

Der nächste Schritt ist wichtig. Öffne *Relution Files und geh unten auf "Einstellungen."* Falls du es nicht findest, kannst du es über den *Relution Agent (siehe Schritt 8)* herunterladen.

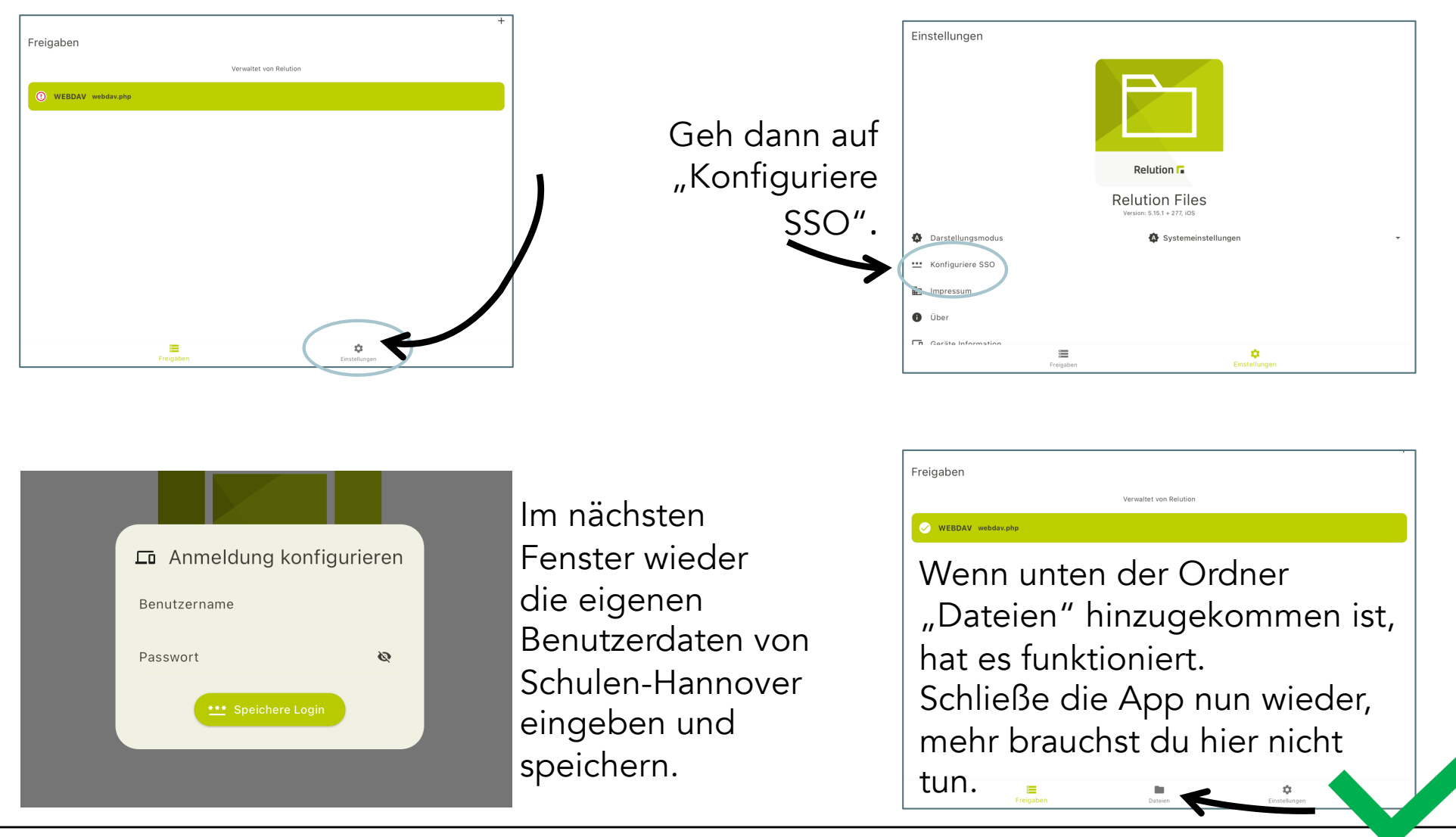

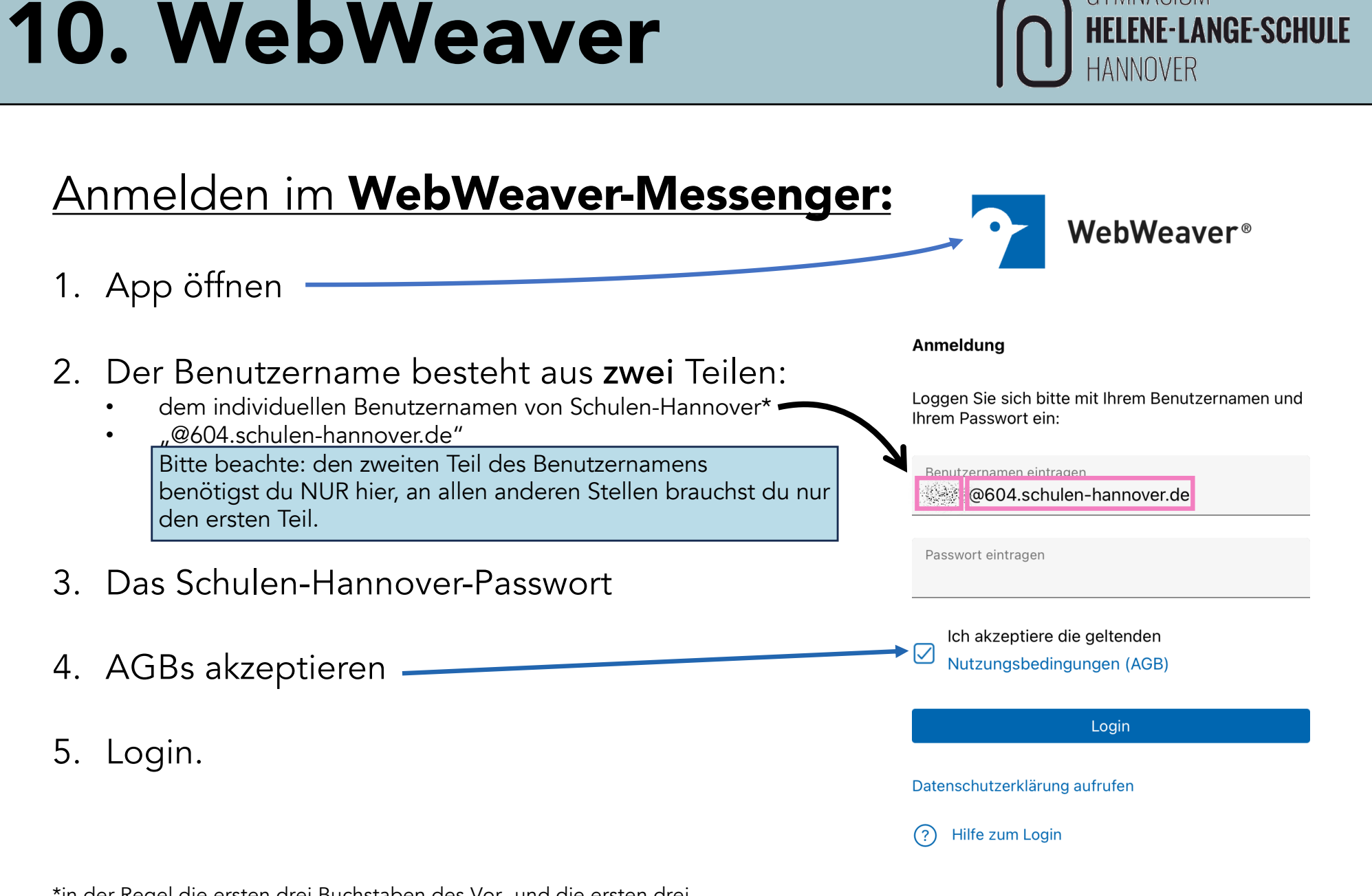

\*in der Regel die ersten drei Buchstaben des Vor- und die ersten drei Buchstaben des Nachnamens (Luke Skywalker  $\rightarrow$  luksky).

GYMNASIUM

# 11. Untis

Stattdessen werden bitte die folgenden Schritte ausgeführt (nächste Seite).

Dein iPad ist fast fertig eingerichtet. Die letzte wichtige App ist deine Stundenplan-App "Untis", damit du immer über Stundenplan-Änderungen, Hausaufgaben, etc. Bescheid weißt.

Bitte befolge die Anleitung hierzu genau, leider ist die Anmeldung für diese App etwas umständlich.

Die Zugangsdaten unserer Lernplattform schulenhannover.de werden benötigt, sie werden aber NICHT direkt in die Untis App eingetragen.

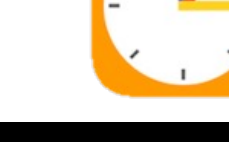

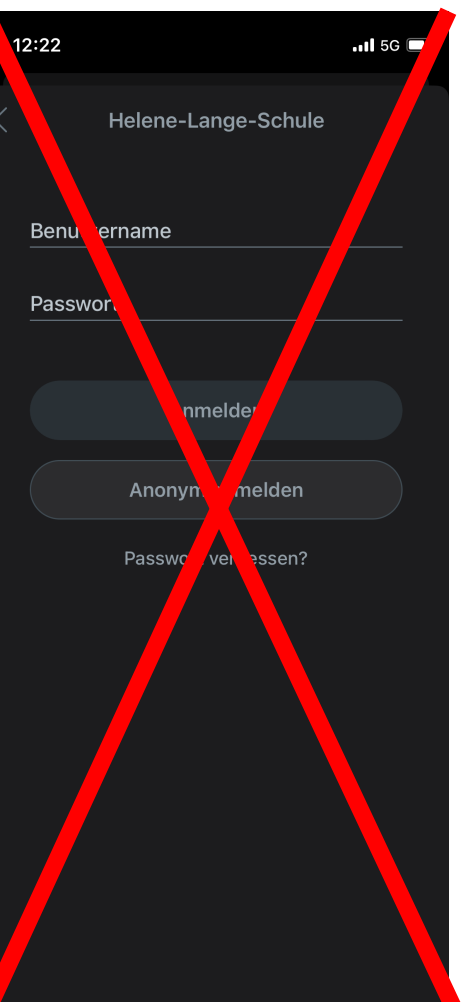

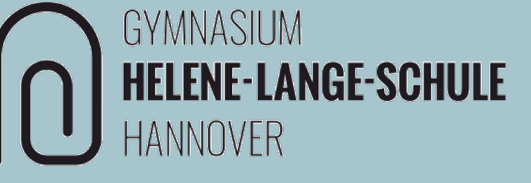

# 12. WebUntis Login

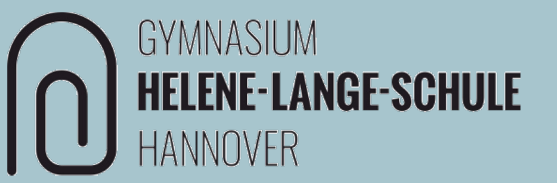

**HINWEIS:** Es empfiehlt sich, die folgenden Schritte bis Folie 15 auf einem zweiten, anderen Gerät (Handy, Tablet oder PC) durchzuführen, da hier am Ende ein QR-Code für die Anmeldung generiert wird, der dann mit dem iPad gescannt werden muss. Das geht nicht, wenn die nächsten Schritte auf ebendiesem iPad vorgenommen werden.

Öffne WebUntis in einem Browser wie Safari oder Chrome.

https://www.webuntis.com

(Eingabe und Auswahl der Schule)

oder

https://neilo.webuntis.com/WebUntis?school=GY-Helene-Lange-Hannover

oder scanne diesen QR-Code:

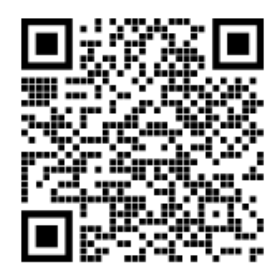

#### 13. Webuntis Login

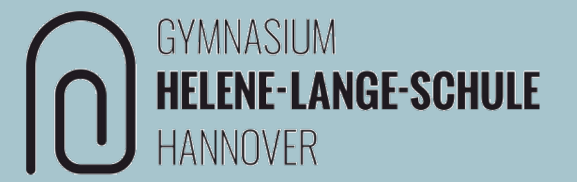

Hier werden <u>keine</u> Login-Daten eingegeben.

#### → stattdessen SSO auswählen

| 115 |                                                                     | WebUntis Login                                                 |  |  |
|-----|---------------------------------------------------------------------|----------------------------------------------------------------|--|--|
| 8   | Heute 04.02.2021<br>Helene-Lange-Schule Hannover<br>Schule wechseln | GYMNASIUM<br>Helene-Lange-Schule<br>Hannover                   |  |  |
|     |                                                                     | SSO<br>oder                                                    |  |  |
|     |                                                                     | Benutzername                                                   |  |  |
|     |                                                                     | Passwort                                                       |  |  |
|     |                                                                     | Login                                                          |  |  |
|     |                                                                     | Passwort vergessen?<br>Noch keinen Zugang? <u>Registrieren</u> |  |  |
|     |                                                                     | Google Play                                                    |  |  |
|     |                                                                     | Impressum Jobs @ Untis                                         |  |  |

# 14. Webuntis Login

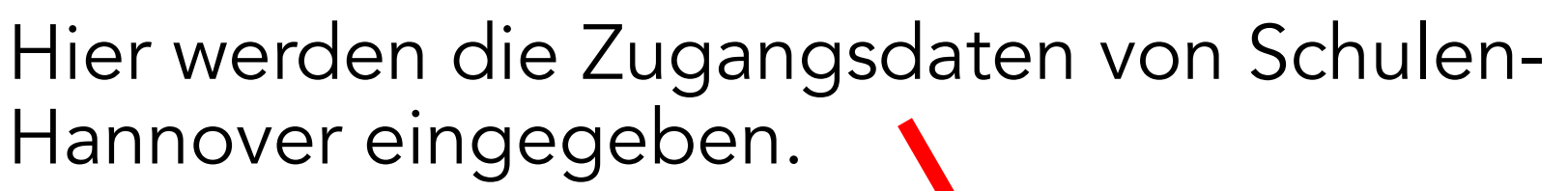

| Anmel | lden bei snh2.schulen-hannover.de | = | <b>()</b> univention |
|-------|-----------------------------------|---|----------------------|
|       | UCS                               |   |                      |
|       | Benutzername<br>Passwort          |   |                      |
|       | ANMELDEN                          |   |                      |

GYMNASIUM

HANNOVER

**HELENE-LANGE-SCHULE** 

#### 15. Untis Mobile einrichten

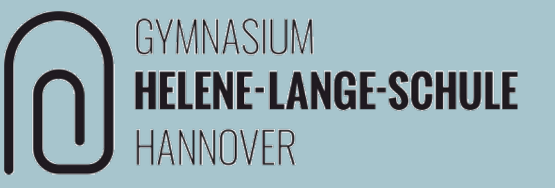

Im Profil im Reiter "Freigaben" den Zugriff über Untis Mobile "Anzeigen".

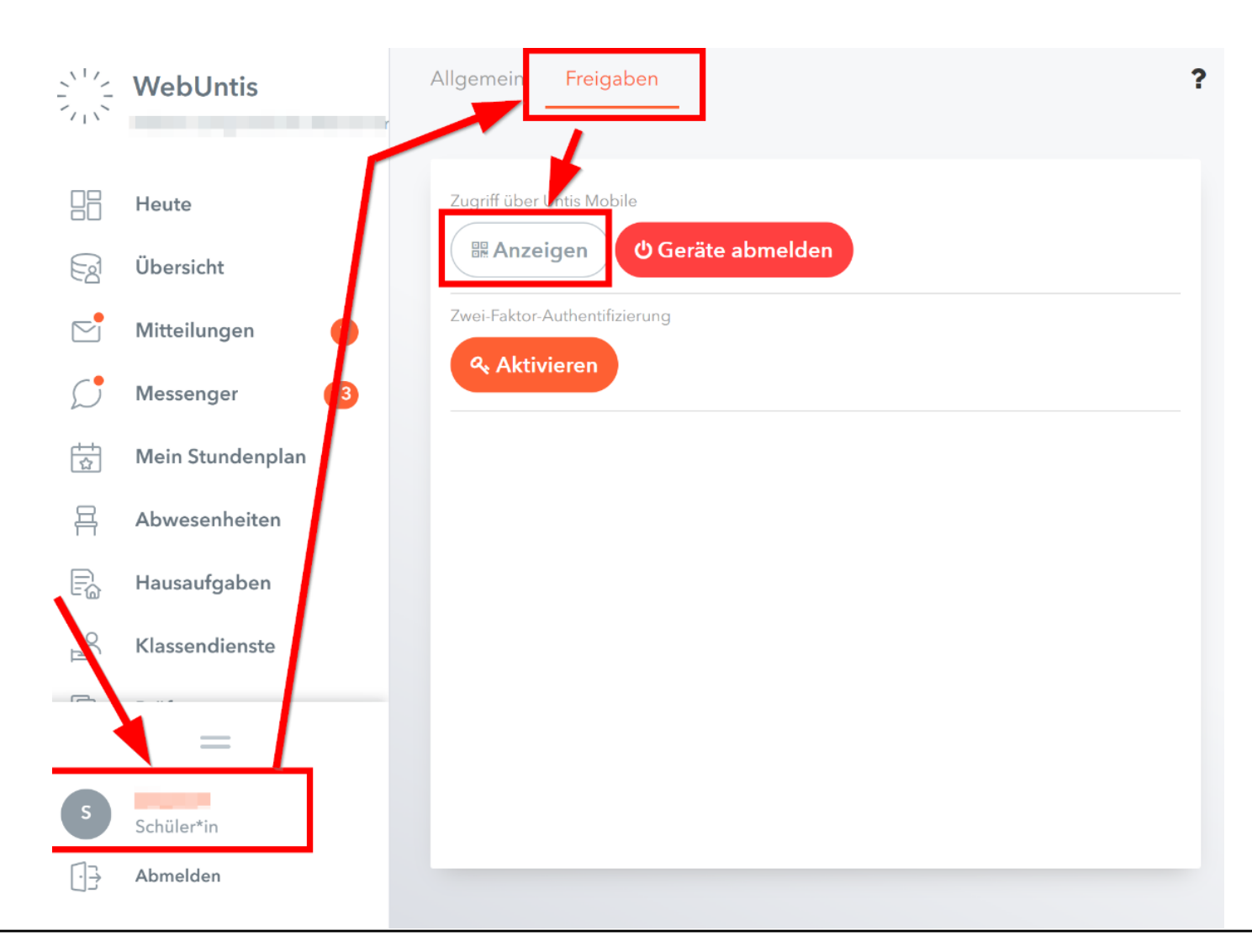

#### 16. Units Mobile einrichten

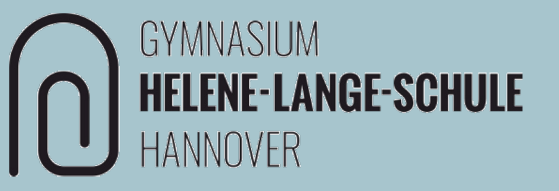

In der Stundenplan-App "Untis" **auf dem iPad** kann nun der **QR-Code** gescannt werden oder die Eingabe der Daten erfolgt **manuell**. Damit ist die Einrichtung von Untis fertig.

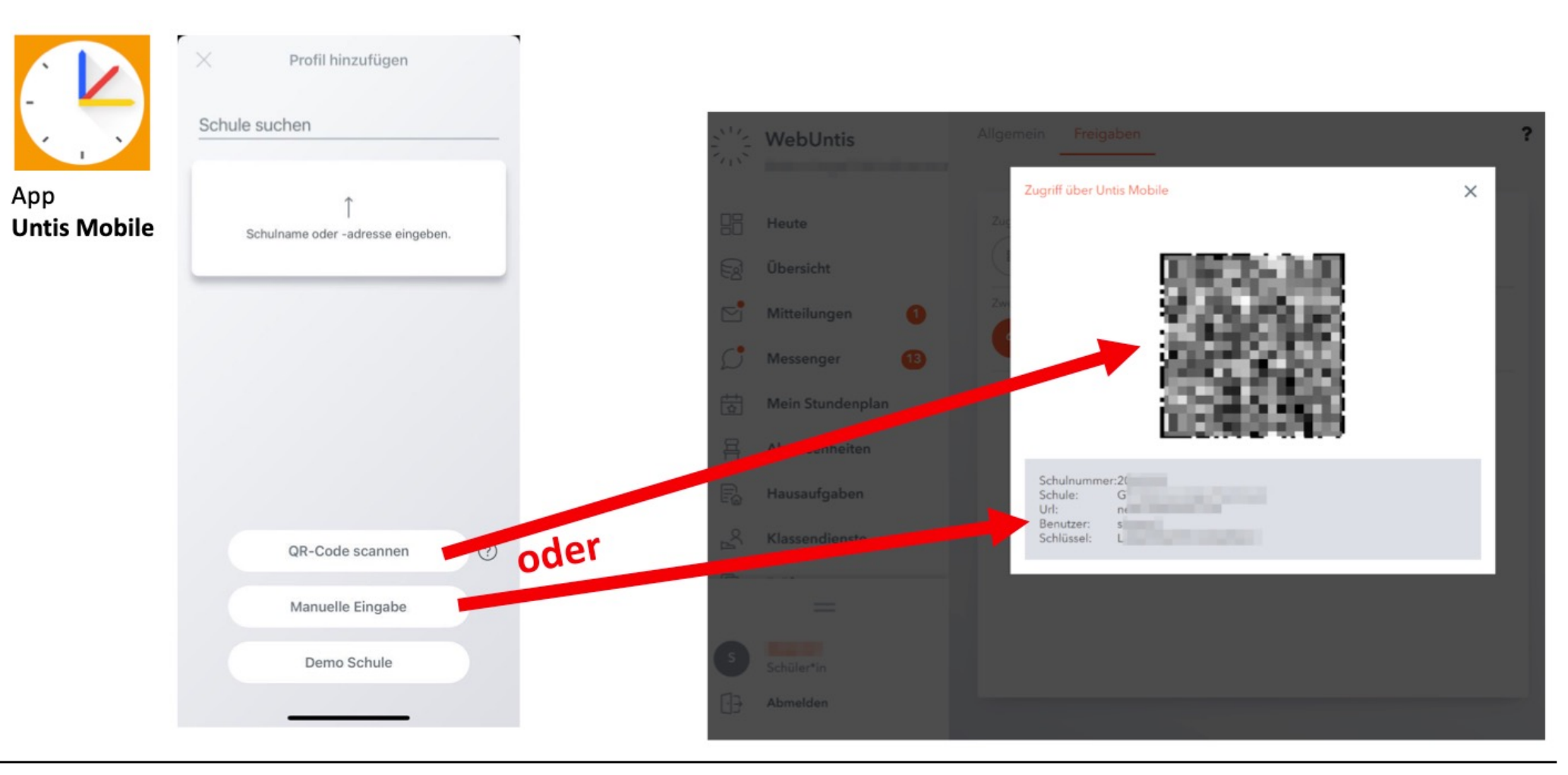

#### Herzlichen Glückwunsch, hiermit ist die iPad-Ersteinrichtung abgeschlossen und du bist bereit für den Unterricht.

Solltest du Probleme mit deinem Gerät haben, komm gerne in die MET-Sprechstunde in Raum A1.12 oder probiere, ob du eine Lösung für dein Problem beim MET-Support findest (du findest einen Link auf deinem Home-Screen)

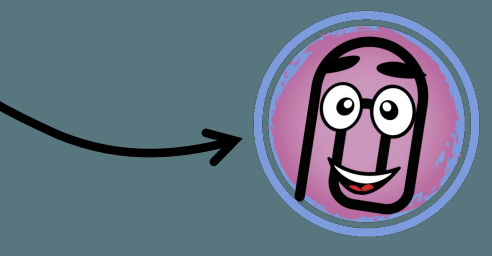

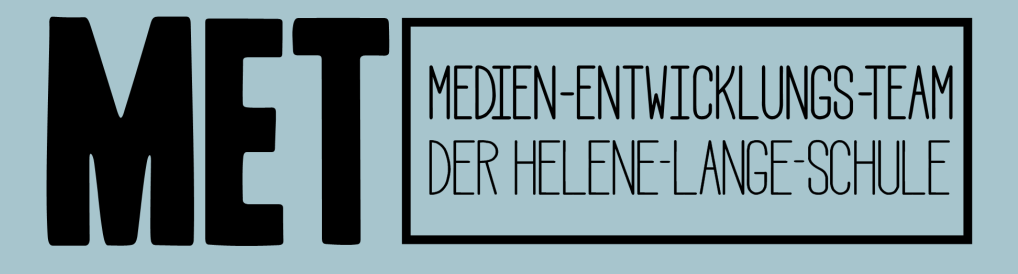